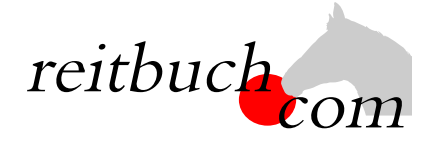

# Einführung Online-Reitbuch

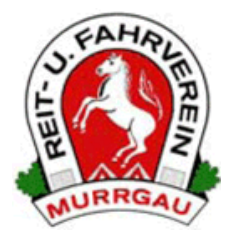

Hallo liebe Reiter,

wir werden ab dem

### 1. Januar 2021

unsere Reitstunden über das Online-Buchungssystem reitbuch.com verwalten.

#### Warum machen wir das?

Dieses System hilft uns, den Aufwand bei der Verwaltung der Termine und Teilnahmen deutlich zu verringern. So können wir wirtschaftlich bleiben und auch weiterhin günstige Reitstunden anbieten. Gleichzeitig bietet uns das System auch Unterstützung z. B. bei den Abrechnungen und bei Auswertungen.

#### Was verbessert sich für Euch? (schrittweise in der Zukunft)

- Jeder Reiter bekommt eigene Zugangsdaten und kann so jederzeit von überall mit PC, Tablet oder Handy über Internet auf den Stundenplan zugreifen.
- Ihr seht dort jederzeit, welche Termine wir anbieten und wo noch Plätze frei sind.
- Ihr seht dort auch, wie viel Guthaben Ihr habt und könnt nachvollziehen, für welche Termine es verwendet wurde.
- Ihr könnt dort mit Eurem Guthaben jederzeit Termine buchen, sofern dort Plätze frei sind und Ihr dafür frei geschaltet seid. Wenn Ihr Stammplätze habt und ver-

|                                  |     |                              |       | Reitbu                          | Jch      |                           |            |                                 | Benut    | zemame                           | P | asswort                            | _        |
|----------------------------------|-----|------------------------------|-------|---------------------------------|----------|---------------------------|------------|---------------------------------|----------|----------------------------------|---|------------------------------------|----------|
| reitbuchcom                      |     |                              |       | DEMO                            |          |                           |            |                                 | Anmelden |                                  | R | 24h Login<br>Registrieren Passwort |          |
| reitbuch                         | Wo: | <b>:henplan *</b> Termin     | suche | Kursangebot Me                  | in Kon   | to                        |            |                                 |          |                                  |   | Sonstig                            | es *     |
| = zurück                         |     |                              |       | Gruppe                          |          |                           |            | •                               |          |                                  |   |                                    | veiter + |
| MO, 04.0                         | 2.  | DI, 05.02.                   |       | MI, 06.02.                      |          | DO, 07.02                 | 2.         | FR, 08.02.                      |          | SA, 09.02.                       |   | SO, 10.02.                         |          |
| 08:00-09:00<br>Dressur           | 0   | 10:00-11:00<br>Test (strenge | ٠     | 11:00-12:00<br>Dressur          | 0        | 09:00-12:00<br>Führanlage | •          | 11:00-12:00<br>Dressur          | 0        | 10:00-11:00<br>Dressur           | 0 | 10:00-11:00<br>Dressur             | 0        |
| 10:00-11:00<br>Förderstunde      | ٠   | 14:45-15:45<br>Dressur       | ٠     | 15:45-16:45<br>Einstelgergruppe | 0        | 11:00-12:00<br>Dressur    | •          | 14:45-15:45<br>Einstelgergruppe | ٠        | 11:00-12:00<br>Dressur           | • | 11:00-12:00<br>Dressur             | 0        |
| 11:00-12:00<br>Dressur           | 0   | 15:00-16:00<br>Dressur       | •     | 16:45-17:45<br>Dressur          | •        | 15:30-16:30<br>Dressur    | 0          | 15:45-16:45<br>Dressur          | 0        | 12:00-13:00<br>Ensteigergruppe   | • | 14:00-15:00<br>Satteistunde        | 0        |
| 15:00-16:00<br>Ausritt Anf. (1h) | •   | 15/45-16/45<br>Dressur       | 0     | 19:00-20:00<br>Dressur          | •        | 16/30-17/30<br>Dressur    | ۲          | 18:00-19:00<br>Dressur          | •        | 13:10-14:10<br>Sattelstunde      | • | 14:00-16:00<br>Ausritt Fortg. (2h) | 0        |
| 15:45-16:45<br>Dressur           | 0   | 16:45-17:45<br>Springen      | •     | 20:00-21:00<br>Dressur Fortg.   | 0        | 19:00-20:00<br>Dressur    | ۲          | 19:00-20:00<br>Springen         | ٠        | 14:00-15:00<br>Ausritt Anf. (1h) | • | 15:00-16:00<br>Sattelstunde        | 0        |
| 16:45-17:45<br>Dressur Fortg.    | ۲   | 19:00-20:00<br>Dressur       | •     |                                 |          | 20:00-21:00<br>Dressur    | ۲          | 20:00-21:00<br>Dressur Fortg.   | 0        | 14:10-14:40<br>Sattelstande      | 0 | 18:00-19:00<br>Springen            | 0        |
| 18:00-19:00<br>Sattelstunde      | ٠   | 20:00-21:00<br>Dressur       | 0     |                                 |          |                           |            |                                 |          |                                  |   | 19:00-20:00<br>Springen Fortg.     | 0        |
| 19:00-20:00<br>Dressur Fortg.    | 0   |                              |       |                                 |          |                           |            |                                 |          |                                  |   |                                    |          |
| 20:00-21:00<br>Förderstunde      | 0   |                              |       |                                 |          |                           |            |                                 |          |                                  |   |                                    |          |
|                                  |     |                              |       |                                 |          |                           |            |                                 |          |                                  |   |                                    |          |
|                                  |     |                              |       | Hilfe   Impressum   N           | utzungsl | bedingungen   Datens      | chutz   Wi | derruf   Monitor   reitbu       | h.com    |                                  |   |                                    |          |

- hindert seid, könnt Ihr dort rechtzeitig stornieren und die freie Stunde für einen anderen Termin nutzen.
- Ihr könnt dort auch frühzeitig sehen, welche weiteren Angebote (wie z. B. Kurse, Lehrgänge) wir haben und diese auch dort gleich buchen.

#### Wie funktioniert die Umstellung?

Unsere Adresse lautet:

## https://pferdesportrielingshausen.reitbuch.com

• Im ersten Schritt benötigen wir eure Registrierung im Reitbuch, damit wir euch euren Stammplatz zuweisen können. Registriert euch im Reitbuch:

#### Bereits bestehende Mitglieder:

 Reiter, die bereits Mitglied sind, haben wir bereits vorbereitet, sie haben eine Willkommens-Mail zugesendet bekommen (bitte ggf. im SPAM-Ordner schauen). Bitte den Link in der Mail anklicken. Es öffnet sich das Registrierungsformular mit euren Daten, diese bitte vervollständigen.

#### Neu Mitglieder:

- Alle anderen rufen bitte die oben genannte Adresse im Browser auf und klicken im Anmeldebereich auf den Link "Registrieren". Füllt bitte alle Felder des Formulars korrekt und vollständig aus. Wenn Ihr noch nicht 18 seid, machen das bitte die Eltern. Während der Selbstregistrierung bekommt ihr eine Mail mit einem Freischaltungslink – diesen bitte zur Bestätigung anklicken (bitte ggf. im SPAM-Ordner schauen).
- Am Ende der Registrierung wird ein Anmeldebogen erzeugt diesen bitte ausdrucken, unterschreiben und möglichst bald bei uns abgeben.
- o Ihr könnt Euch dann auch schon anmelden, aber noch keine Termine buchen (das System ist im Testbetrieb).
- Im zweiten Schritt werden wir dann allen registrierten Benutzern die Monatsverträge und Stammplätze zuweisen.
- Sobald wir fertig sind, wird das Reitbuch aktiv geschaltet.

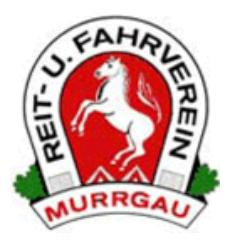

Name:

Vorname:

Ich beantrage folgende Mitgliedschaft bzw. melde ein Pferd an: (Bitte Datum angeben)

|                     | Schulpferd | Privatpferd | Reitumlage (Reitbeteiligung) | Passiv |
|---------------------|------------|-------------|------------------------------|--------|
| Erwachsener Reiter  |            |             |                              |        |
| Jugendlicher Reiter |            |             |                              |        |
| Voltigierer         |            |             |                              |        |
|                     |            |             |                              |        |

|             | Normalgruppe | Turniergruppe |  |
|-------------|--------------|---------------|--|
| Voltigierer |              |               |  |
|             |              |               |  |

Bitte dieses Formular und den Anmeldebogen, den man nach der Registrierung im Reitbuch erhält, beim Reitverein abgeben.